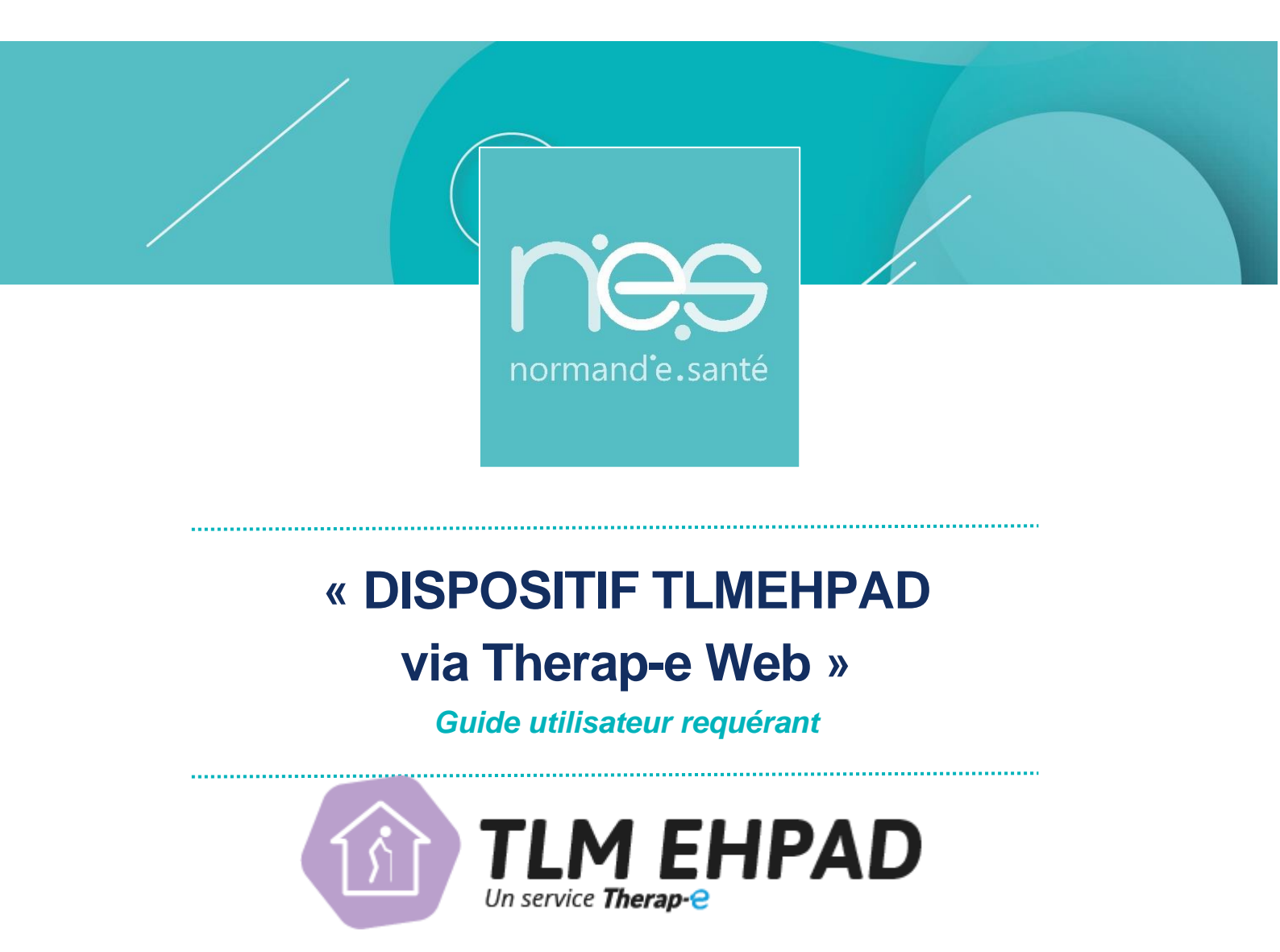

| Contact(s) :                   | Assistance technique NeS<br>support@normand-esante.fr<br>02 50 53 70 01 |
|--------------------------------|-------------------------------------------------------------------------|
| Date de dernière mise à jour : | 27/12/2024                                                              |
| Nb de pages :                  | 17                                                                      |

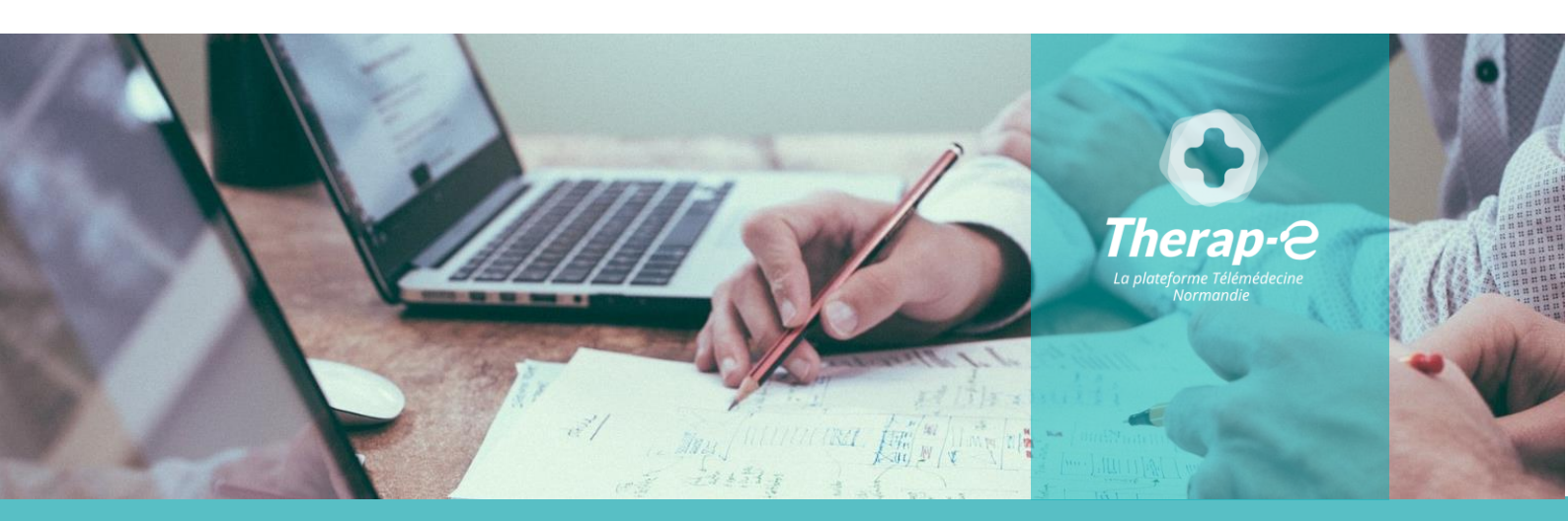

SITE DE CAEN (Siège social) - Bâtiment COMETE 7 longue vue des astronomes 14111 Louvigny SITE DE ROUEN - 1231 rue de la sente aux bœufs 76160 Saint Martin du Vivier Tél. 02 50 53 70 00 | contact@normand-esante.fr

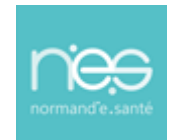

## Sommaire

| 1 CONNEXION A LA PLATEFORME DE TELEMEDECINE                                                                                                    | 3                    |
|----------------------------------------------------------------------------------------------------|----------------------|
| 1.1       LANCEMENT DE LA PLATEFORME THERAP-E       3         1.1.1       Par carte professionnelle       3         1.1.2       Par ProSantéConnect       3         1.1.3       Par authentification forte       3         1.1.4       Par Identifiant / Mot de passe       7 | 3<br>3<br>6<br>7     |
| 2 PROFESSIONNEL REQUERANT : CREATION D'UN DOSSIER EN AMONT DE LA TELECONSULTATION                                                                                                    | 8                    |
| <ul> <li>2.1 ACTIVITE (PAGE D'ACCUEIL)</li></ul>                                                                                                    | 8                    |
| <ul> <li>2.3.1 Sélection de l'offre de soin</li> <li>2.3.2 Choix du type de demande</li> <li>2.3.3 Création du dossier de consultation</li> <li>2.3.4 Alimentation du télédossier</li> </ul>                                                                                  | 12<br>13<br>13<br>13 |
| 3 LA TELECONSULTATION : LE JOUR J                                                                                                    | 15                   |
| 3.1ENTREE EN SALLE DES DIFFERENTS PARTICIPANTS153.2LA FONCTIONNALITE VISIOCONFERENCE DE LA TELECONSULTATION153.3FIN DE TELECONSULTATION16                                                                                                    |                      |

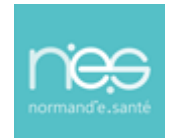

## 1 Connexion à la plateforme de télémédecine

### 1.1 Lancement de la plateforme Therap-e

- <u>Pour se connecter</u> à la plateforme Therap-e, rendez-vous à l'adresse suivante : <u>https://www.norm-uni.fr/portail.pro/</u>
- <u>Pour s'authentifier</u>, il existe 3 possibilités.

#### 1.1.1 Par carte professionnelle

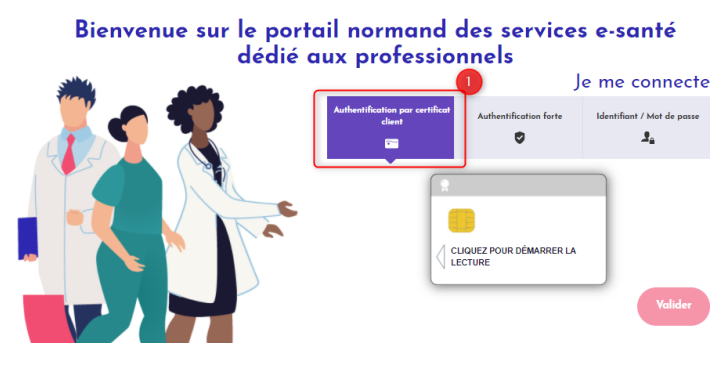

Insérer la carte dans le lecteur

- Saisir le code dans la case « code CPS »
  - Cliquer sur Valider

### 1.1.2 Par ProSantéConnect

Depuis votre navigateur internent sur votre ordinateur :

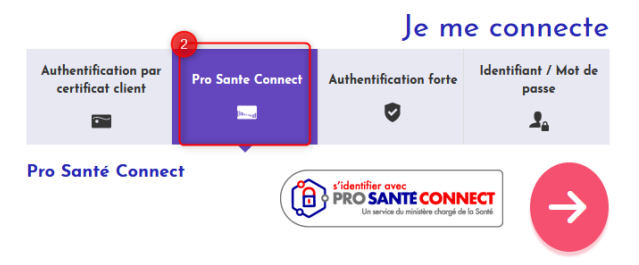

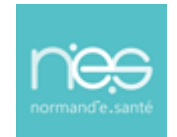

Cliquer sur la flèche rouge,

 Une nouvelle fenêtre s'ouvre, Inscrire votre numéro RPPS et cliquer sur « se connecter avec e-CPS »

|                                                       | Authentification                                                                                                    |
|-------------------------------------------------------|----------------------------------------------------------------------------------------------------|
|                                                       | Admentineation                                                                                                    |
| /érification de votre ider                            | ntité en 2 étapes                                                                                                    |
| Après avoir accepté la n<br>d'authentification sur vo | otification ou ouvert l'application e-CPS, validez la demande<br>tre téléphone portable, en réalisant les actions suivantes : |
| Saisie de votre mot                                   | : de passe                                                                                                    |
| Sélection du code a                                   | affiché ci-dessous parmi les trois codes proposés                                                                             |
|                                                       | 28                                                                                                    |
| Il vous reste 11                                      | 7 secondes pour valider votre demande d'authentification                                                                      |
|                                                       |                                                                                                    |

La clé numérique d'authentification s'affiche à l'écran. Elle sera utilisée depuis l'application mobile e-cps

Depuis votre application e-cps sur votre smartphone :

Déverrouiller l'application grâce à votre code secret :

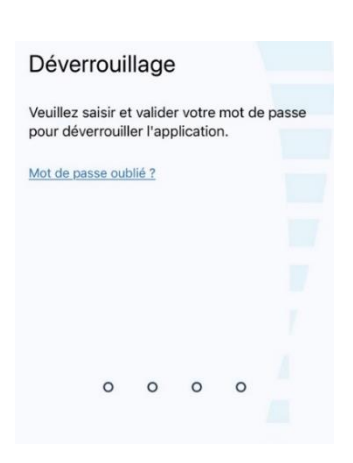

PRO SANTE CONNECT

Connectez-vous

mobile e-CPS.

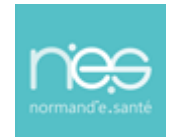

## **DISPOSITIF de TLMEHPAD**

## via Therap-e Web

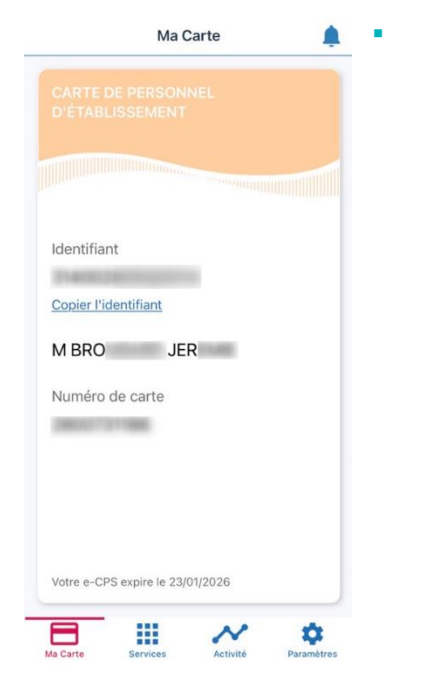

Répondre à la demande d'authentification avec votre code secret qui fait suite au clic sur « se connecter avec la e-CPS » sur le navigateur internet

 Choisir la bonne clé numérique correspondante à celle affichée sur l'ordinateur

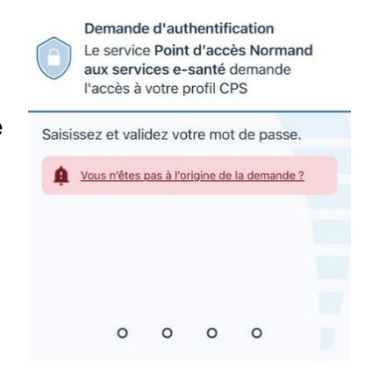

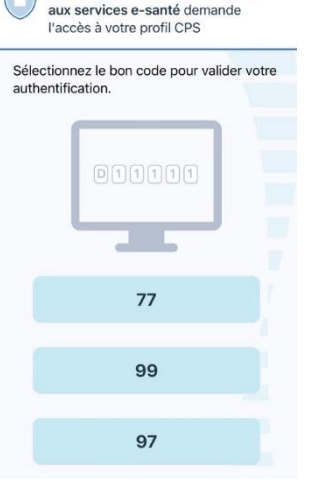

Demande d'authentification

Le service Point d'accès Normand

Vous êtes connecté à l'application e-CPS

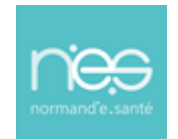

• Authentification réussie sur l'application e-cps

| Vous êtes à présent | authentifié sur Poin |
|---------------------|----------------------|
| d'accès Normand au  | ux services e-santé  |
|                     |                      |
|                     |                      |
|                     |                      |
|                     |                      |
|                     |                      |
|                     |                      |
|                     |                      |
|                     |                      |
|                     |                      |
|                     |                      |
|                     |                      |
|                     |                      |
|                     |                      |
|                     |                      |
|                     |                      |

• Vous allez être redirigé vers le kiosque des services sur le navigateur internet de l'ordinateur.

### 1.1.3 Par authentification forte

#### Bienvenue sur le portail normand des services e-santé dédié aux professionnels Je me connecte

| <b>X</b> ? <b>X</b> | Authentification par<br>certificat client   | Pro Sante Connect            | Authentification forte | Identifiant / Mot de<br>passe |
|---------------------|---------------------------------------------|------------------------------|------------------------|-------------------------------|
|                     | Identifiant                                 |                              |                        |                               |
|                     | Mot de passe                                |                              |                        |                               |
|                     | Comment voulez-vous re<br>par SMS _ par e-n | ecevoir votre code ?<br>nail |                        |                               |
|                     | Mot de passe ou                             | ıblié                        | Rec                    | evoir mon code                |
|                     |                                             |                              |                        |                               |

- Saisir l'identifiant et le mot de passe
- Sélectionner le choix de réception du code (SMS ou email)
- Cliquer sur
   Recevoir mon code

Un code à usage unique est envoyé, le reporter et cliquer sur

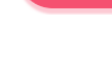

Valider

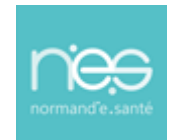

### 1.1.4 Par Identifiant / Mot de passe

Bienvenue sur le portail normand des services e-santé dédié aux professionnels

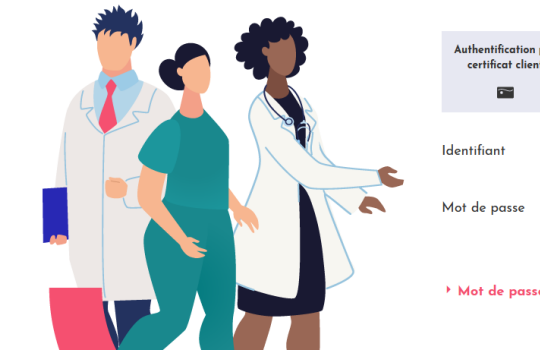

|   | -                                         |                   | Je m                   | e connecte                    |
|---|-------------------------------------------|-------------------|------------------------|-------------------------------|
|   | Authentification par<br>certificat client | Pro Sante Connect | Authentification forte | Identifiant / Mot de<br>passe |
| 2 | Identifiant<br>Mat da parca               |                   |                        |                               |
|   | <ul> <li>Mot de passe ou</li> </ul>       | blié              |                        | Connexion                     |

Saisir l'identifiant et le mot de passe

Valider

Cliquez sur

## 1.2 Choix de l'application

- Une fois connecté au portail Norm'Uni :
  - Cliquer sur l'application nommée « TLM EHPAD » :

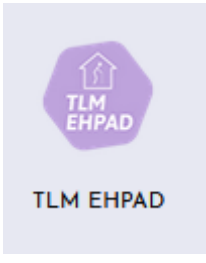

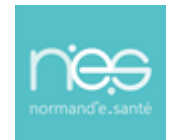

2 Professionnel requérant : Création d'un dossier en amont de la téléconsultation

## 2.1 Activité (Page d'accueil)

La liste des télédossiers consultables apparait sur la page d'accueil

| Tous Addictologie Dermatologie Généraliste                                                                   | Oncogériatrie Psychiatrie TLC Do             | amicile                           |              |       |        |                                                                                                    | Mes rendez vous Patients en attente @     | El Aujor d'Inte |
|----------------------------------------------------------------------------------------------------|----------------------------------------------|-----------------------------------|--------------|-------|--------|----------------------------------------------------------------------------------------------------|-------------------------------------------|-----------------|
| 1 à 15 sur 21 Page 1/2 v D D Athcher 15 v Homs                                                               | Sexe Demandeur                               | Date de modification              | Type demande | E D ( | Action |                                                                                                    | Veus n'avez aucus rendez veus de planifié |                 |
|                                                                                                    |                                              |                                   |              |       | 1000   |                                                                                                    |                                           |                 |
|                                                                                                    |                                              |                                   |              | -     |        |                                                                                                    |                                           |                 |
|                                                                                                    |                                              |                                   |              |       |        | Salles                                                                                                    |                                           |                 |
|                                                                                                    |                                              |                                   |              | -     |        |                                                                                                    |                                           |                 |
|                                                                                                    |                                              |                                   |              | -     |        | C Rechercher une salle                                                                                                    |                                           |                 |
|                                                                                                    |                                              |                                   |              |       | 1000   |                                                                                                    | 8°                                        |                 |
|                                                                                                    |                                              |                                   |              | -     |        | and the second second s | 2                                         |                 |
|                                                                                                    |                                              |                                   |              |       |        |                                                                                                    | er i i i i i i i i i i i i i i i i i i i  |                 |
|                                                                                                    |                                              |                                   |              | -     |        |                                                                                                    | e#-                                       |                 |
|                                                                                                    |                                              |                                   |              |       |        |                                                                                                    |                                           |                 |
|                                                                                                    |                                              |                                   |              | -     |        |                                                                                                    |                                           |                 |
|                                                                                                    |                                              |                                   |              |       |        |                                                                                                    |                                           |                 |
|                                                                                                    |                                              |                                   |              |       |        |                                                                                                    |                                           |                 |
|                                                                                                    |                                              |                                   |              | -     |        |                                                                                                    |                                           |                 |
|                                                                                                    |                                              |                                   |              | -     | 10000  |                                                                                                    |                                           |                 |
| 1a15nr21 Pap( <u>12</u> → )                                                                                  |                                              |                                   | Ξ            | -     | Ξ      |                                                                                                    |                                           |                 |
| nvitation téléphonique                                                                                       |                                              |                                   |              |       | 2^     |                                                                                                    |                                           |                 |
| Veuillez renaeigner les coordonnées du participant. Un<br>Vous entrerez automatiquement en téléconsultation. | SMS et/ou un courriel lui seront envoyés afi | in de vous rejoindre en télécons. | itation.     |       |        |                                                                                                    |                                           |                 |
|                                                                                                    |                                              | E C.mail                          |              |       |        |                                                                                                    |                                           |                 |

## 2.2 Création d'un télédossier

### 2.2.1 Rechercher l'identité du patient

 Pour créer un télédossier à transmettre à un autre professionnel de santé, cliquer l'icône sur « création d'affaire »

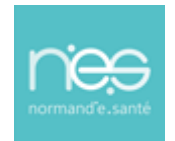

|                                                                                                    |                                 |                                           |              |       | 0        | Création d'un lélédossier | < 07/11/0024 ×                            | 🖽 Aujourd'hui |
|----------------------------------------------------------------------------------------------------|---------------------------------|-------------------------------------------|--------------|-------|----------|---------------------------|-------------------------------------------|---------------|
| Teus Additiologie Dermanslager Generaliste<br>13 33 sar 21 Page(2/1 + ): ): Affenter(11 - ) neve            | Orcegiriatrie Psychiatrie       | TLC Durrichs                              |              | 60 2  | autoria: |                           | Mes rendez-vous Patients en aftente 🔘     |               |
| Nom da dassier                                                                                              | Sexe Demandeur                  | Date de modification                      | Type demande | Etape | Action   |                           | Vous n'avez aucun rendez-vous de planifié |               |
|                                                                                                    |                                 |                                           |              | -     |          |                           |                                           |               |
|                                                                                                    |                                 |                                           |              | -     |          | Galles                    |                                           |               |
|                                                                                                    |                                 |                                           |              | -     |          |                           |                                           |               |
|                                                                                                    |                                 |                                           |              | -     |          | Q, Rechercher une salle   |                                           |               |
|                                                                                                    |                                 |                                           |              | -     |          |                           | 8 (TA)                                    |               |
|                                                                                                    |                                 |                                           |              | -     |          |                           |                                           |               |
|                                                                                                    |                                 |                                           |              |       |          |                           |                                           |               |
|                                                                                                    |                                 |                                           |              | -     |          | _A) -                     |                                           |               |
|                                                                                                    |                                 |                                           |              |       |          |                           |                                           |               |
|                                                                                                    |                                 |                                           |              |       |          |                           |                                           |               |
|                                                                                                    |                                 |                                           |              |       |          |                           |                                           |               |
|                                                                                                    |                                 |                                           |              |       | 1000     |                           |                                           |               |
|                                                                                                    |                                 |                                           |              |       |          |                           |                                           |               |
|                                                                                                    |                                 |                                           |              |       |          |                           |                                           |               |
| 1.0.25 vol 21. Page(3/2 + )/ (0) Affector(3/2 - ) items                                                     |                                 |                                           |              |       |          |                           |                                           |               |
| In station biblish and an                                                                                   |                                 |                                           |              |       |          |                           |                                           |               |
| an annual an a barrandra.                                                                                   |                                 |                                           |              |       |          |                           |                                           |               |
| Vauillez renseigner les coordonnées du participant. Un<br>Vous entrenez automatiquement en téléconautation. | SMS eVou un courriel lui seront | envoyés afin de vous rejoindre en télécor | noultation.  |       |          |                           |                                           |               |
|                                                                                                    |                                 | E E-mail                                  |              |       |          |                           |                                           |               |

Recherche de l'identité du patient et sélection de l'identité avec un simple clic

|                       | RE                                   | Q<br>ECHERCHE D'IDENTITÉ     |                |                |                               |           | CRÉAT                      | TION DE L'IDE | NTITÉ                                      |                            |                      |
|-----------------------|--------------------------------------|------------------------------|----------------|----------------|-------------------------------|-----------|----------------------------|---------------|--------------------------------------------|----------------------------|----------------------|
| Rech<br>ser<br>Matric | nerche de patient                    |                              | Prénom<br>Sexe | ×              |                               |           | 07/                        | 2             |                                            |                            | Lire la carte vitale |
| <b>IPP</b><br>15      | Nom de naissance (Nom utilisé)<br>SE | 1er prénom de naissan<br>Var | ice            | Prénom utilisé | Date de nalssance<br>/02/1986 | Sexe<br>Q | Taux de corresp.<br>100,00 | INS           | Statut INS<br>Identité provisoire          | 1 à 16 sur 16 a<br>Fiche d | Afficher 25 v items  |
| 18<br>19              | SE<br>SE                             | Var<br>Var                   |                |                | /1986<br>07/                  | ç<br>ç    | 100,00                     |               | Identité provisoire<br>Identité provisoire |                            |                      |

· Vérification de l'identité du patient et validation de la sélection, en cliquant sur « Suivant » :

| RECHERCHE D'I                                                                                                    | DENTITÉ                            | VALIDATION DE L'IDENTITÉ | CONSENTEMENT | DESTINATAIRES                                                     | TYPE DE DEMANDE   | VALIDATION                     |
|----------------------------------------------------------------------------------------------------|------------------------------------|--------------------------|--------------|-------------------------------------------------------------------|-------------------|--------------------------------|
| S Va                                                                                                    | 0                                  |                          |              |                                                                   |                   | ± ^                            |
| Civilité<br>Nom de naissance<br>Nom utilité<br>Ier prénom<br>Litte des prénoms<br>Prénom utilitsé<br>Sexe<br>INS<br>Date de naissance | SE<br>SE<br>Vari<br>Fêminin<br>07/ |                          |              | Pays<br>Commune<br>Code postal<br>Code INSEE Commune<br>nalssance | LIEU DE NAISGANCE |                                |
| Adresse Domici                                                                                                    | e - (FRANCE)                       |                          | ^            | Moyen de contacts                                                 |                   | ^                              |
| Type<br>Pays<br>Ville                                                                                                    | Domicile<br>FRANCE                 |                          |              | Téléphone portable<br>Mali                                        |                   | ٥                              |
| Rue<br>Première ligne<br>Commentaire<br>Début de validité                                                                             |                                    | au                       |              | Assuré                                                            |                   | ^                              |
|                                                                                                    |                                    |                          |              | Matricule<br>Qualité                                              |                   |                                |
|                                                                                                    |                                    |                          |              |                                                                   |                   |                                |
|                                                                                                    |                                    |                          |              |                                                                   |                   | (Précédent) (Modifier) Suivant |

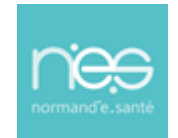

## **DISPOSITIF de TLMEHPAD**

## via Therap-e Web

Si l'identité est inconnue, création de l'identité via le bouton « Créer une identité »

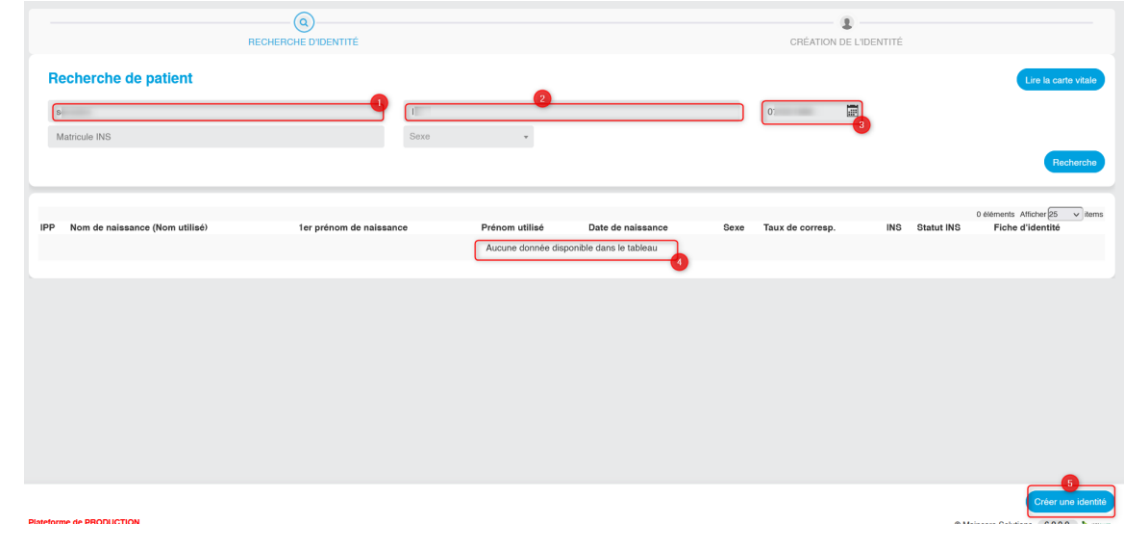

Remplissage des informations d'identité du patient, puis « valider »

| Q                         |                 | <b>(_</b> )        | B            | 설                               |        |                   |                                    |
|---------------------------|-----------------|--------------------|--------------|---------------------------------|--------|-------------------|------------------------------------|
| RECHERCHE E               | D'IDENTITÉ CRÉA | TION DE L'IDENTITÉ | CONSENTEMENT | DESTINAT                        | AIRES  | TYPE DE DEMANDE   | VALIDATION                         |
| Sevestre                  |                 |                    |              |                                 |        |                   | R Indicateurs Lire la carte vitale |
|                           |                 |                    | (            | 1                               |        |                   |                                    |
| Etat                      |                 |                    | *            |                                 |        | LIEU DE NAISSANCE |                                    |
| Type de document contrôlé |                 |                    | *            | Pays                            | FRANCE |                   | х.,                                |
| Civilité                  |                 |                    | v            | Commune                         |        |                   |                                    |
| Nom de naissance*         | sevestre        |                    |              | Code postal                     |        |                   |                                    |
| Nom utilisé               |                 |                    |              | Code INSEE Commune<br>naissance |        |                   |                                    |
| 1er prénom*               |                 |                    |              |                                 |        |                   |                                    |
| Liste des prénoms         |                 |                    |              |                                 |        |                   |                                    |
| Prénom utilisé            |                 |                    |              |                                 |        |                   |                                    |
| Sexe*                     |                 |                    | *            |                                 |        |                   |                                    |
| INS                       |                 |                    |              |                                 |        |                   |                                    |
| Date de naissance*        | 07/02/1986      |                    |              |                                 |        |                   |                                    |
|                           |                 |                    |              | -                               |        |                   |                                    |
| Adrosco /EDANC            | <u>۲</u>        |                    |              | 2<br>Movee de contact           | te.    |                   |                                    |
| Adresse - (i HAite        |                 |                    | <b>.</b>     | moyen de contact                |        |                   |                                    |
| Туре                      |                 |                    | *            | Téléphone portable              |        |                   | 0 🗇 🛍                              |
| Pays                      | FRANCE          |                    | ×            | Email                           |        |                   | 🔿 🧃                                |
| Ville                     | Code postal     | Vile               |              |                                 |        |                   | Aiout contact                      |
| Rue                       | numero          | Rue                |              |                                 |        |                   |                                    |
| Première ligne            |                 |                    |              |                                 |        |                   |                                    |
|                           |                 |                    |              |                                 |        |                   |                                    |
| Commentaire               |                 |                    |              |                                 |        |                   |                                    |
|                           | 81              |                    | 11.          |                                 |        |                   |                                    |
| Début de validité         |                 |                    |              |                                 |        |                   |                                    |
| Début de validité         |                 |                    |              |                                 |        |                   |                                    |

Puis « Confirmer »

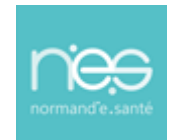

|     |            |                  |             |        |                   |      | Re   | cherche |
|-----|------------|------------------|-------------|--------|-------------------|------|------|---------|
| •   | Nom de fam | ille - naissance | Nom d'usage | Prénom | Date de naissance | Sexe | Etat | Actions |
| 10  | S RE       |                  |             | Var    | 07/0              | 0    | •    | □ ✓     |
| 13  | S ∛E       |                  | SE          | Var    | 07/0              | 0    | •    | ■ ✓     |
| 327 | S ≹E       |                  | BIS         | Nes    | 07/0              | 0    | •    |         |
| 55  | S ∛E       |                  | SE          | Var    | 07/0              | 0    | •    |         |
| 120 | S ≹E       |                  | SE          | Var    | 07/0              | 0    | •    |         |
| )51 | S ∛E       |                  | SE          | Var    | 07/0              | 0    | •    |         |
| '69 | S ∛E       |                  |             | Tes    | 07/0              | 0    | •    |         |
| 69  | S ∛E       |                  |             | Var    | 07/0              | 0    | •    |         |
| 522 | S ∛E       |                  |             | Var    | 07/0              | 0    | •    |         |
| 35  | S ≹E       |                  |             | Tes    | 07/0              | 0    | •    |         |

Vérification de l'identité du patient et validation de la sélection à l'aide du bouton « Suivant »

| RECHERCH                                                                                                    | Q<br>E D'IDENTITÉ                     | CRÉATION DE L'IDENTITÉ | CONSENTEMENT | DESTINATAIRES                                                           | TYPE DE DEMANDE  | VALIDATION |
|----------------------------------------------------------------------------------------------------|---------------------------------------|------------------------|--------------|-------------------------------------------------------------------------|------------------|------------|
| Sev V ©<br>Civiliné<br>Nom de nalasance<br>Nom de nalasance<br>Nom utilisé<br>Ter prénom<br>Liste des prénoms<br>Prénom utilisé<br>Sexe<br>INS<br>Date de nalasance | ser, re<br>v<br>Masculin<br>07%       |                        |              | Pays FRANCE<br>Commune<br>Code potal<br>Code IndEE Commune<br>nuissance | LEU DE NAISSANCE | 1 ^        |
| Adresse Domin<br>Type<br>Paya<br>Ville<br>Rue<br>Premikre Ilgne<br>Commentaire<br>Début de validhé                                                                  | cile - (FRANCE)<br>Domicile<br>FRANCE |                        | ^            | Moyen de contacts<br>Téléphone portable<br>Mail<br>Assuré               |                  |            |
|                                                                                                    |                                       |                        |              | Matricule<br>Gwalfte                                                    |                  |            |

### 2.3 Etape de validation du consentement patient

- Validation du consentement patient, saisie d'un commentaire, puis « Suivant »
  - Si le patient est consentant
  - Si le patient n'est pas consentant et que le professionnel de santé juge pertinent le recours à l'acte.
    - Dans ce cas de figure uniquement, il faut motiver cette décision dans la le champs
       « Commentaire »

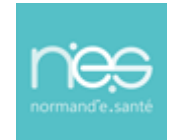

| RECHERCHE D'IDENTITÉ                                         | ODÉATION DE L'IDENTITÉ                                |                                                 |                                           |                 |            |
|--------------------------------------------------------------|-------------------------------------------------------|-------------------------------------------------|-------------------------------------------|-----------------|------------|
|                                                              | CREATION DE LIDENTITE                                 | CONSENTEMENT                                    | DESTINATAIRES                             | TYPE DE DEMANDE | VALIDATION |
| sevestre v né(e) le 07/02/1986                               |                                                       |                                                 |                                           |                 |            |
| Consentement requis *                                        |                                                       |                                                 | Commentaire *                             |                 |            |
| Le patient a-t-il été informé de l'échange de ses données pe | ersonnelles avec des professionnels de santé d'autre  | es établissements, consentant ainsi à l'acte de |                                           |                 |            |
|                                                              |                                                       |                                                 | 2                                         |                 |            |
|                                                              |                                                       |                                                 | Medifier Pursence du dessier              |                 |            |
| Telecharger la n                                             | note d'information au consentement à fournir au patie | ent                                             | modifier i digence du dossier             |                 |            |
|                                                              |                                                       |                                                 | <ul> <li>Le dossier est urgent</li> </ul> |                 |            |
|                                                              |                                                       |                                                 |                                           |                 |            |
|                                                              |                                                       |                                                 |                                           |                 |            |
|                                                              |                                                       |                                                 |                                           |                 |            |
|                                                              |                                                       |                                                 |                                           |                 |            |
|                                                              |                                                       |                                                 |                                           |                 |            |
|                                                              |                                                       |                                                 |                                           |                 |            |
|                                                              |                                                       |                                                 |                                           |                 |            |
|                                                              |                                                       |                                                 |                                           |                 |            |
|                                                              |                                                       |                                                 |                                           |                 |            |
|                                                              |                                                       |                                                 |                                           |                 |            |
|                                                              |                                                       |                                                 |                                           |                 |            |
|                                                              |                                                       |                                                 |                                           |                 |            |
|                                                              |                                                       |                                                 |                                           |                 |            |
|                                                              |                                                       |                                                 |                                           |                 | 3          |
|                                                              |                                                       |                                                 |                                           |                 |            |

### 2.3.1 Sélection de l'offre de soin

#### Sélection de l'offre

| Filtre de recherche (3 caractères min) | Spécifier une adresse    | • | 50 km      | * |
|----------------------------------------|--------------------------|---|------------|---|
| Spécifier un établissement 🔹           | Spécifier une spécialité | Ŧ | Rechercher |   |

- Recherche d'une offre de soin dans les filtres de recherche
  - par mots clés, par l'adresse postale du patient avec un rayon de recherche, par spécialité.
  - puis cliquer sur « Rechercher »
- Sélectionner l'offre dans la liste proposée (vérifier qu'elle s'ajoute à droite de l'écran dans les destinataires sélectionnés) :

Pour désélectionner une offre dans la colonne de droite, un simple clic dessus suffit à l'ôter de la liste. Cliquer sur « **Suivant** »

| Sélection de l'offre                                        |                                   |                          | Offre sélectionnée |
|-------------------------------------------------------------|-----------------------------------|--------------------------|--------------------|
| Ph<br>Spécifer un établissement<br>Bésuldas de la recherche | 7 Li<br>opecative une specialitie | C) x * 50<br>• Remeder 2 | Demonstration PADU |
| Demonstration PAD<br>E 4x0<br>C 00<br>0                     |                                   |                          |                    |
|                                                             |                                   |                          |                    |
|                                                             |                                   |                          | Retour Galvard     |

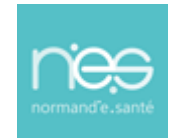

### 2.3.2 Choix du type de demande

- Sélection du type de demande le cas échéant pour affiner un peu plus votre demande (permettant d'avoir un formulaire spécifique dans le télédossier)
- Puis cliquer sur « Suivant »

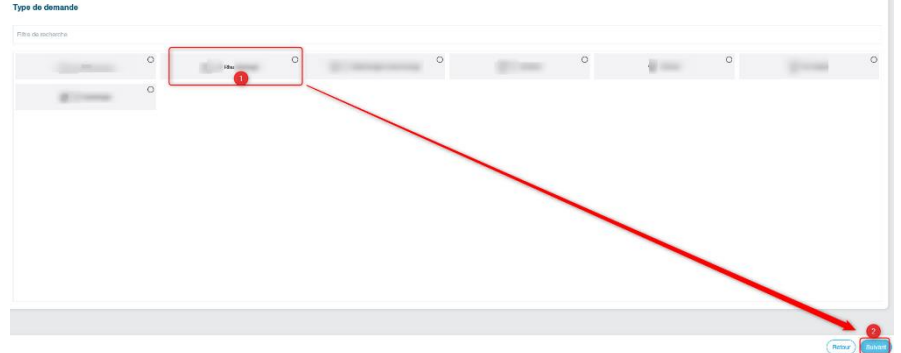

2.3.3 Création du dossier de consultation

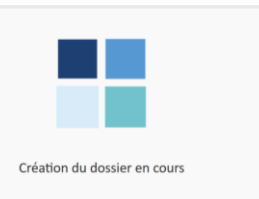

### 2.3.4 Alimentation du télédossier

Une **fiche de liaison** correspondant au type de demande choisi à la création du dossier est à disposition. Un simple clic dessus permet son ouverture.

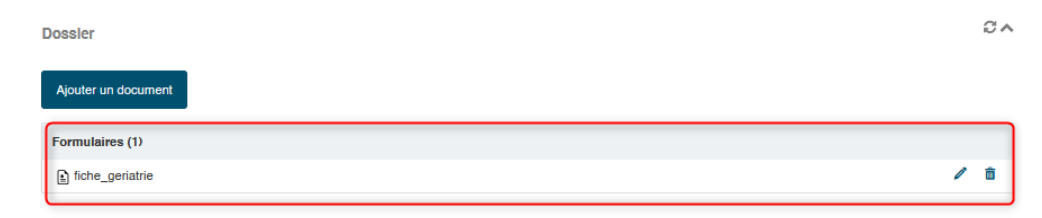

Renseignez la fiche de liaison jusqu'à la partie « clôture de la demande »

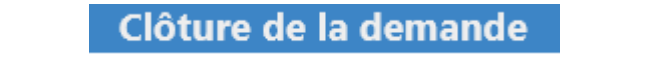

Cliquez sur « Signer » pour valider la demande (les éléments saisis au-dessus ne seront alors plus modifiable) :

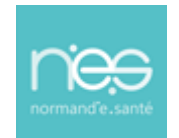

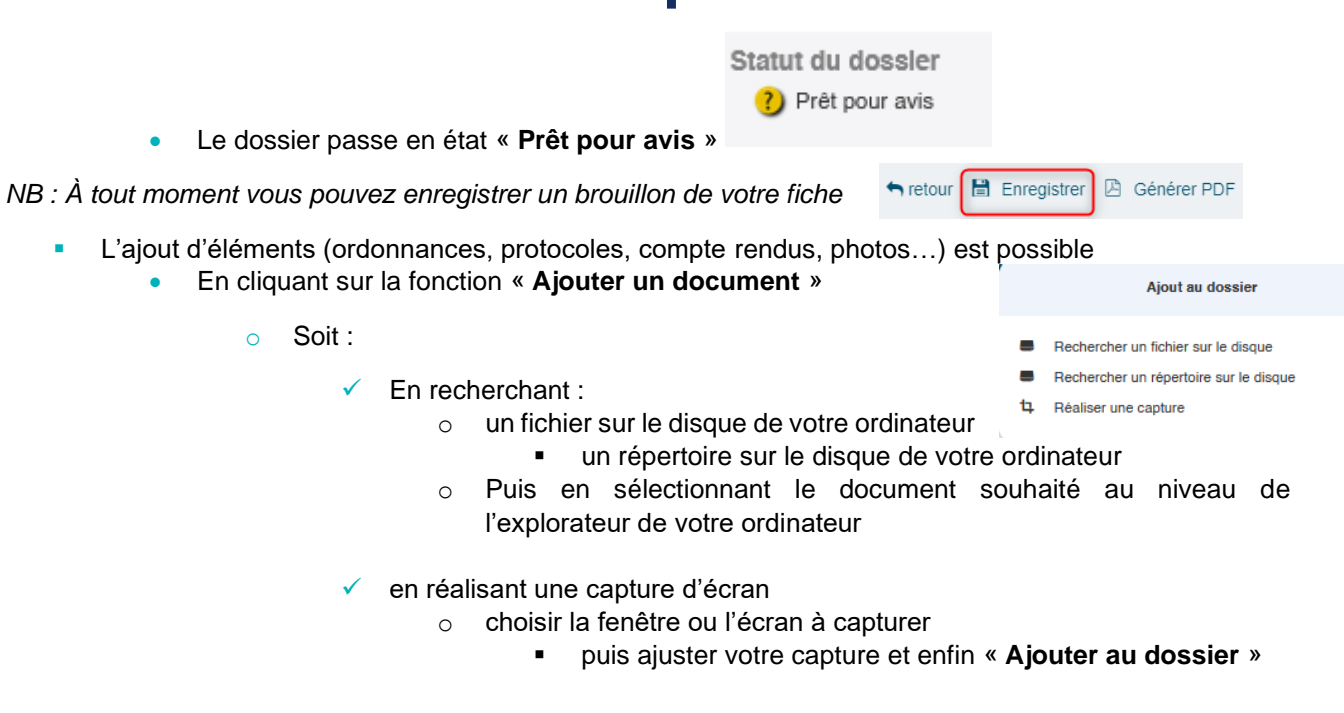

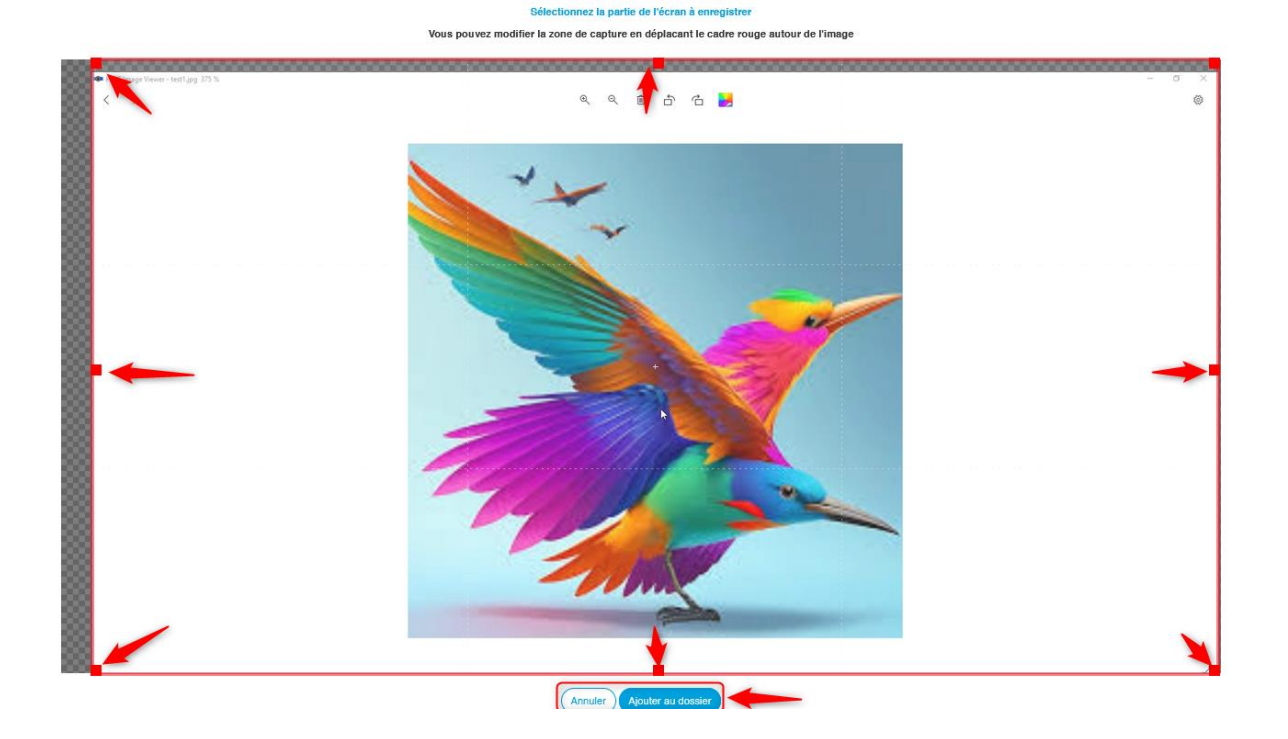

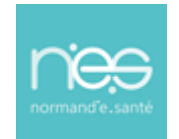

- 3 La Téléconsultation : le Jour J
- 3.1 Entrée en salle des différents participants
  - En page d'accueil, Cliquez sur votre télédossier puis

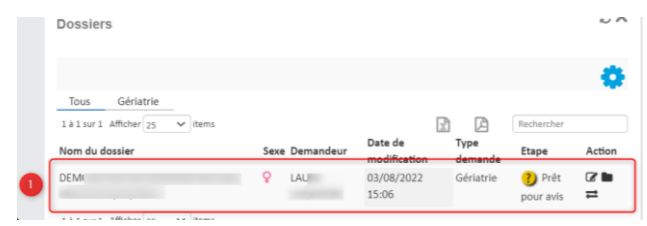

Sélectionnez la salle prévue pour la téléconsultation

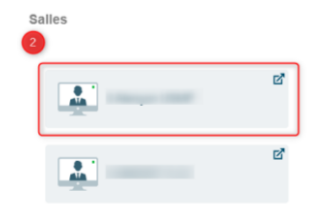

NB : Si la salle est déjà occupée, vous verrez le nombre de participants apparaitre ainsi que leur nom

# 

### 3.2 La fonctionnalité visioconférence de la téléconsultation

Les fonctionnalités suivantes sont accessibles :

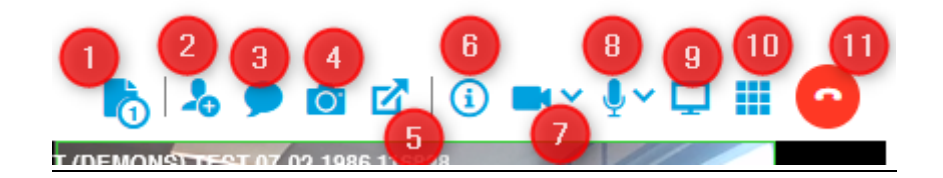

- 1) Transférer un document au patient pendant la visio:
  - Correspond à l'Espace de partage et permet de rechercher un fichier sur le disque de votre ordinateur à envoyer au patient
    - La réussite de l'envoi du message se manifeste via l'apparition de

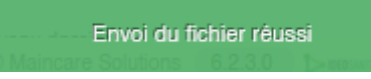

2) Envoyer un lien par mail/sms\* d'inviter une personne à la téléconsultation

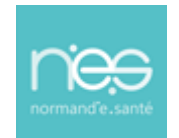

| nviter un autre participant                                                                                                    |                                    |                                 |  |
|----------------------------------------------------------------------------------------------------|------------------------------------|---------------------------------|--|
| -                                                                                                    | Envoyer une invitation mail ou sms | Inviter un participant connecté |  |
| Veuillez renseigner les coordonnées du participant.<br>Un SMS et/ou un courriel lui seront envoyés afin de vous rejoindre en téléc | onsultation.                       |                                 |  |
| 📞 Téléphone                                                                                                    |                                    | E-mail                          |  |
|                                                                                                    | Envoye<br>Rechercher dans l'annua  | Privitation                     |  |
|                                                                                                    | Fe                                 | rmer                            |  |
| avigateurs suivants sont compatibles avec Therap-e :                                                                               |                                    |                                 |  |
| Windows : Mozilla/Chrome                                                                                                    | Sur IPhone : S                     | Safari                          |  |
| MacOS : Mozilla/Chrome (attention Safari n'est pas co                                                                              | mostible) Sur Android :            | Chromo                          |  |

 Accéder au chat de la réunion, permet de discuter avec les autres membres de la téléconsultation et/ou avec un utilisateur connecté

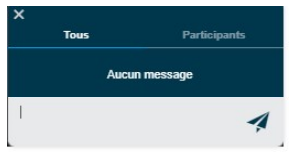

- 4) Prendre une capture d'écran pour la télécharger sur son poste ou l'ajouter dans le dossier
- 5) Externalisation de la vidéo (par exemple pour la mettre sur un second écran)
- Afficher les participants de la réunion,
   Désactiver/demander l'ouverture de leur micro, et
   Forcer la sortie d'un utilisateur
- 7) Activer/Désactiver/Choisir le dispositif vidéo
- 8) Activer/Désactiver/Choisir le dispositif audio
- 9) 10) Partager un onglet du navigateur/une fenêtre/ un écran

## Attention, entre le moment où on clique sur ce bouton et l'affichage du partage d'écran dans la Visio, le micro et le son sont coupés => Attendre avant de parler

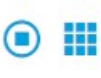

\*Les r Sur Sur

> Lors du partage, deux fonctionnalités supplémentaires sont disponibles : l'une permettant l'**arrêt** du partage, l'autre de changer **l'affichage des vignettes** de visio (par exemple pour agrandir l'aperçu du partage d'écran)

11) Quitter la téléconsultation

### 3.3 Fin de téléconsultation

- Pour quitter la téléconsultation, cliquez sur le téléphone rouge à droite de l'écran.
- Pour revenir à l'écran d'accueil, cliquez sur l'icône maison bleu en haut à gauche de l'écran :

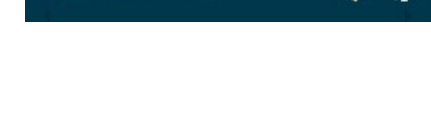

PARTICIPANTS

Lau

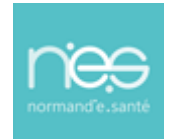

#### **IMPORTANT :**

Les télédossiers n'ayant pas vocation à être stockés de façon pérenne sur la plateforme, il incombe à chaque professionnel de santé participant à une téléconsultation d'assurer la traçabilité de l'acte en alimentant le système de traçabilité de l'établissement ou du cabinet médical dans lequel il exerce, de manière dématérialisée (logiciel métier) ou physique (dossier patient). Autrement dit, il est impératif de télécharger post-acte l'ensemble des documents contenus dans le télédossier dans le logiciel métier pour chacune des professionnels de santé participant à l'acte.